# 2023년 ABM 신기술을 활용한 학생캠프 참가 안내 [초등]

부산광역시교육청 디지털미래교육과

# 1 캠프개요

- **1. 캠프명:** 2023년 ABM<sup>\*</sup> 신기술을 활용한 학생캠프
- \* ABM: 인공지능(AI)/빅데이터(Bigdata)/메타버스(Metaverse)

### 2. 목적

가. 2022 개정 교육과정의 방향에 따른 디지털 교육환경 조성 나. 신기술(ABM: AI/Bigdata/Metaverse) 활용 학생 역량 강화 다. 학생 참여 중심 활동을 통한 문제해결력 신장

### 3. 운영개요

가. 대상: <u>초등(10팀-30명)·중등(6팀-17명)·고등(10팀-30명)</u>

※ 초・중・고 총 26팀

- 나. 기간: 초등·중등 2023. 7. 19.(수) ~ 7. 22.(토) 총 4일간
- ※ 집합캠프: 2023. 7. 22.(토), 그 외 온라인 다. 장소

1) 온라인: B-MOOC 및 팀즈 활용

#### 2) 집합: 부산교육연구정보원 교육실

라. 캠프 주제: 인공지능(고)/빅데이터(중)/메타버스(초)

마. 운영방식: B-MOOC를 활용한 온라인수업(TA운영)/실습캠프(거꾸로 학습)

## 2 세부내용 - 초등[메타버스]

1. 캠프주제 : 마인크래프트로 Code Builder로 구현하는 부산 세계 박람회장 꾸미기

### 2. 캠프일정 \*온라인 특강 링크는 캠프 시작 전 BMOOC사이트 공지

| 분과       | 날짜                          | 시간            | 운영방법   |
|----------|-----------------------------|---------------|--------|
| 초등(메타버스) | 2023. 7. 19.(수) ~ 7. 21.(금) | 16:00 ~ 18:00 | 온라인 특강 |
|          | 2023. 7. 22.(토)             | 09:30 ~ 17:30 | 집합 캠프  |

### 3. 캠프세부과정

가. 온라인수업(6차시)

| 차시  | 교육내용                     | 수업형태      | 비고           |
|-----|--------------------------|-----------|--------------|
| 1차시 | • 마인크래프트 팀별 공간 이해하기      | 도성기       |              |
|     | • Code Builder를 활용한 블록코딩 | 동영상<br>가이 | IA<br>오라이 지드 |
| 2차시 | • 튜토리얼을 활용한 블록코딩 이해하기    | 10 1      |              |
| 3차시 | • 블록코딩의 순차구조, 반복구조, 선택구조 | 키하다하스     | TA           |
| 4차시 | • 조건에 따른 블록코딩과 건축물 블록코딩  | 상의/실습     | 온라인 지도       |
| 5차시 | • 함수와 NPC를 활용한 공간 제어하기   | 키시/기스     | TA           |
| 6차시 | • 상호작용과 공기블록을 활용한 리셋 방법  | 상의/실습     | 온라인 지도       |

### 나. 집합 캠프(7시간)

| 차시          | 교육내용                         | 수업형태 | 비고   |
|-------------|------------------------------|------|------|
| 9:30~10:00  | • 캠프 등록 및 수업 준비              |      |      |
| 1차시         | • 팀별 오늘의 미션 이해하기(잔디블록에서      |      |      |
| 10:00~11:00 | 세계 박람회장 꾸미기)                 |      |      |
|             | • 조건 이해하기(10분 이내에 빈 잔디블록에서 공 |      |      |
| 2차시         | 간 구현하기)                      |      |      |
| 11:00~12:00 | • 팀별 Code Builder로 공간 구축하기   |      |      |
|             | • 기본 환경 조성하기                 |      |      |
| 12:00~13:00 | • 점심식사 및 단체사진                | E)   |      |
| 3차시         |                              | 담    | 문제해결 |
| 13:00~14:00 | • NPC 제작 및 월드 구죽하기           | 프도젝트 |      |
| 1712        | • 팀별 미션 해결하기                 |      |      |
| 14:00~15:00 | • 10분 내 공간 구현 연습하기           |      |      |
| 11.00 10.00 |                              |      |      |
| 5차시         | • 최종 작품 만득기                  |      |      |
| 15:00~16:00 |                              |      |      |
| 6차시         | • 팀별 블록코딩 공간 구현 작품 발표하기      |      |      |
| 16:00~17:00 | • 결과 총평하기(심사)                |      |      |
| 17:00~17:30 | • 시상식 및 기념사진                 |      |      |

#### 4. 캠프장소

가. 온라인: B-MOOC 팀즈 활용

나. 집합: 부산광역시교육청교육연구정보원 AI교육실(3F)

(부산광역시 부산진구 중앙대로 945(양정동))

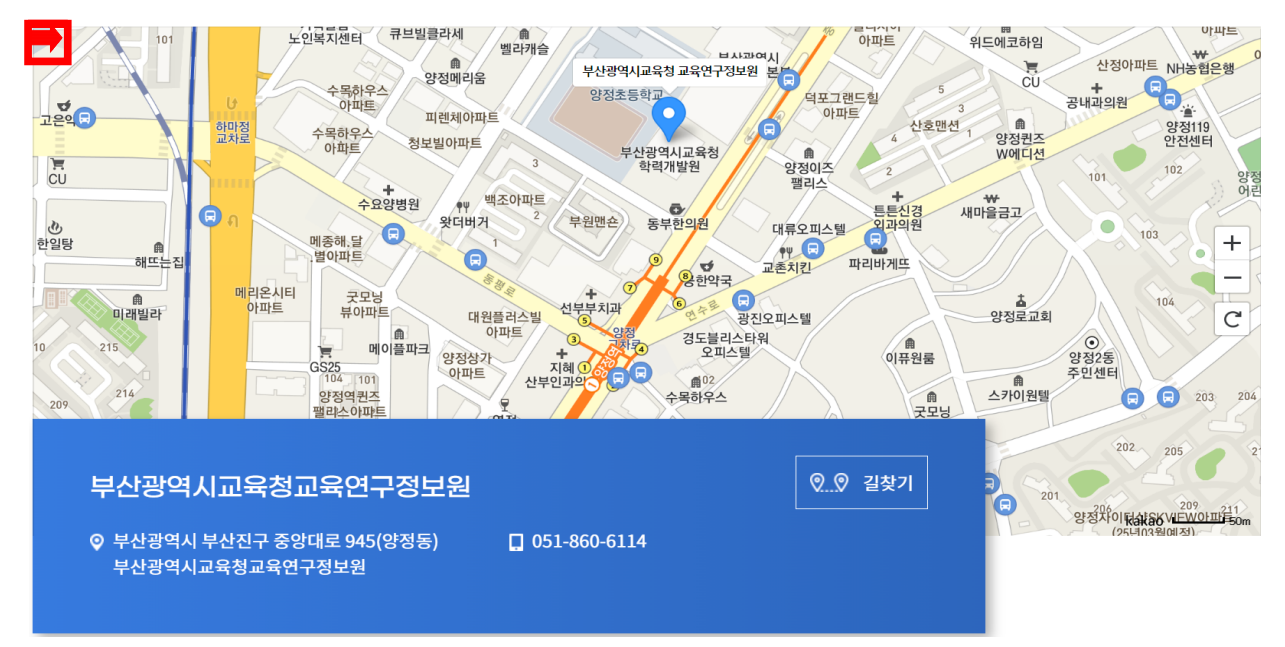

부산시내에서 오시는경우

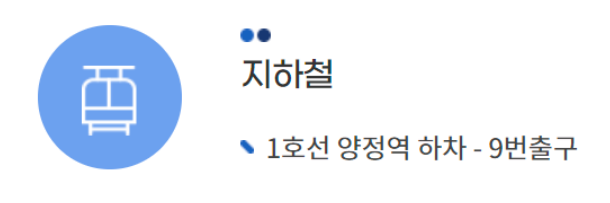

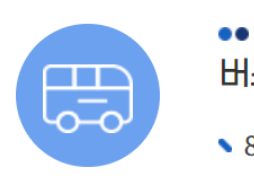

버스

▶ 86,87,99,110-1,131,141,179 상수도사업본부 또는 양정역 하차

[캠프 교육실]

| 분과       | 교육실       | 수용인원(명) | 시설 현황      |
|----------|-----------|---------|------------|
| 초등(메타버스) | AI교육실(3F) | 30      | 노트북, 개인 책상 |

※ 집합캠프 당일 주차지원이 불가하므로 반드시 대중교통 이용

## 3 캠프 참가 준비사항

#### 1. 0365 계정 발급: 2023. 7. 13일까지

※ 이미 계정을 발급 받았다면 BMOOC 사이트 접속 확인
※ BMOOC 사이트 : <u>https://bmooc.pen.go.kr</u>

#### [O365 계정 발급 방법]

- o365.pen.go.kr로 접속
- 학생 회원가입 클릭
- 개인 정보 수집 이용 동의 "동의 "클릭 후 "다음"
- 본인 휴대폰 번호 입력 후 "인증번호 받기"클릭
- 카카오톡으로 전송된 인증번호 입력 후 "인증번호 확인 "클릭
- 가입 인증 코드 입력 후 다음 클릭

(가입 인증 코드 : 8c90-0643-d5c9-43b5-a7ab)

- 계정 생성과 비밀번호 작성 후 저장
- 링크 응답시 발급받은 이메일 계정 및 비번 입력 후 진행

#### [BMOOC 계정 발급 방법]

- bmooc.pen.go.kr로 접속
- 로그인 클릭
- O365 계정으로 로그인
- 최초 로그인 시 학교명 등 간단한 회원가입 후 학습 진행

### 2. 집합캠프 사전 설문

가. 참가 학생 모두 설문(중식 관련) 링크 참여

나. 설문링크 : https://forms.office.com/r/XqJuDPrhfR